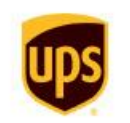

Tracking Products & Services The UPS Store

Home / Pay Bill

Shipping

### Manage Billing and Invoices

Whether you need to pay a shipping bill or manage multiple invoices, we have convenient and secure tools that make it easy.

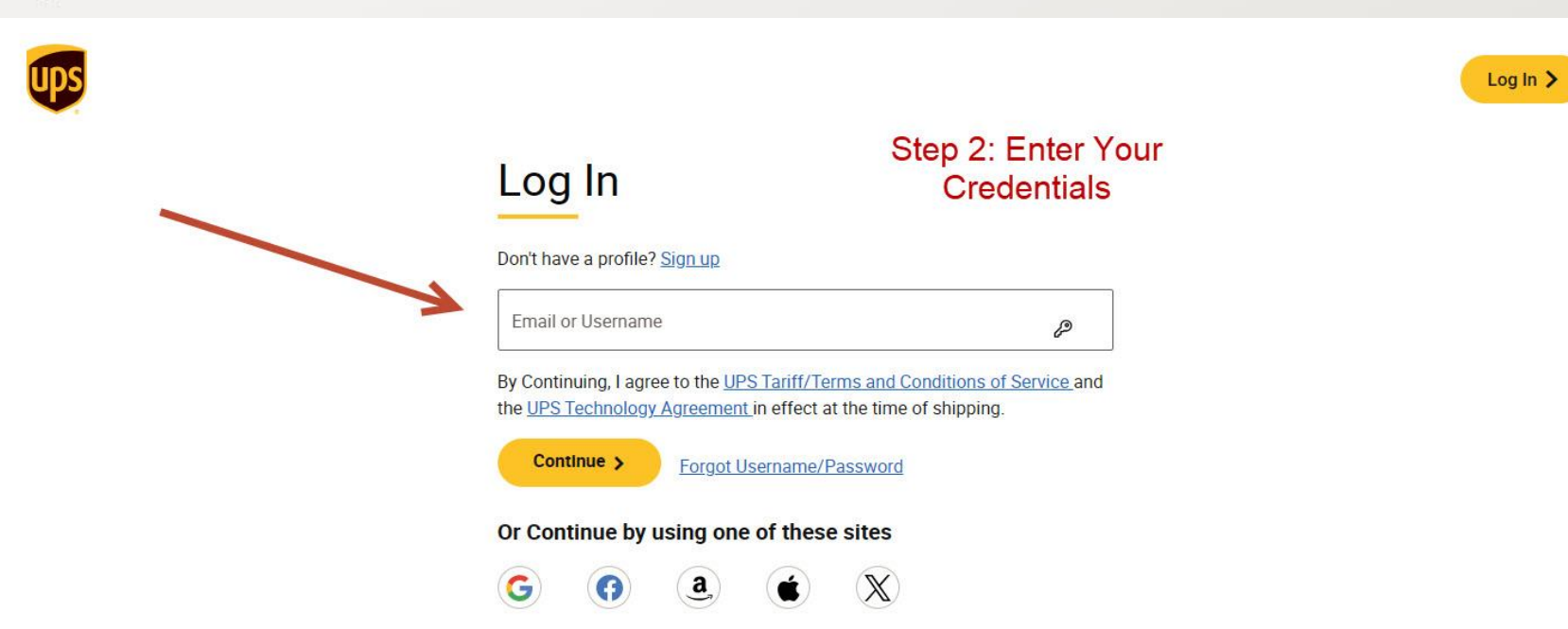

Step 1: Log Into

Your Account at

UPS.COM

Log In >

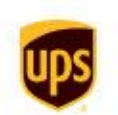

Tracking Products & Services The UPS Store

Home / Pay Bill

Shipping

### Manage Billing and Invoices

Whether you need to pay a shipping bill or manage multiple invoices, we have convenient and secure tools that make it easy.

### What do you want to do today?

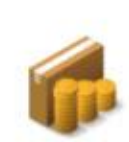

#### Pre-Pay Import or COD Charges

If you need to pay charges for a package being delivered to you, you can view and pay using the Tracking or InfoNotice number.

#### Go to Tracking >

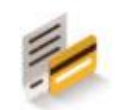

#### Pay an Invoice

Our Pay Now app is the easiest and safest way to quickly pay a bill you received.

Go to Pay Now 🗗

#### Manage Your Bills

Step 3: Select Manage Billing

and Invoices and "Go to the

Billing Center"

The UPS Billing Center lets you review, manage, pay or even dispute your bills.

Q

#### Go to Billing Center 🗗

| ups                                                                       | Billing Center                            |                                                                                                    |                |                  |                              |                   |                         |                 | L F     | lobb 🗸  |
|---------------------------------------------------------------------------|-------------------------------------------|----------------------------------------------------------------------------------------------------|----------------|------------------|------------------------------|-------------------|-------------------------|-----------------|---------|---------|
| United States - English<br>UPS Package<br>Change Country or Business Unit | My Dashboard > My Invoices<br>My Invoices | Step 4: From the Billing Center Dashboard, 1st Click on My<br>Invoices and then Select 4 to 6 Invoices, 1 months worth is<br>good and gives a nice sampling of shipments |                |                  |                              |                   |                         |                 |         |         |
| My Dashboard<br>My Invoices<br>Q Reporting & Search                       | Search Table Q                            | 18 hours to process.                                                                                                    |                |                  |                              |                   |                         | All Availal     | ole 🛗 ( | €۩      |
| S Dispute & Refund History                                                | Invoice Number 🌲                          | Account Number 👙                                                                                                    | Invoice Date 👙 | Invoice Status 👙 | Payment Status 🌲             | Invoiced Amount 🌲 | Amount Due 💠 Due Date 💠 | Туре ≑          | PDF     | Actions |
| () My Automatic Payments                                                  | 00000078A7Y3055                           | 7( *** )                                                                                                    | Feb 01, 2025   | Closed           | Payment Activity<br>Accepted | 1944 (J.          | \$0.00 Feb 10, 2025     | Domestic/Export |         | :       |
| Payment History Administration                                            | 00000078A7Y3045                           |                                                                                                    | Jan 25, 2025   | Closed           | Payment Activity<br>Accepted | Del 5             | \$0.00 Feb 03, 2025     | Domestic/Export |         | 1       |
| Wallet                                                                    | 00000078A7Y3035                           | °47Y3                                                                                                    | Jan 18, 2025   | Closed           | Payment Activity<br>Accepted |                   | \$0.00 Jan 27, 2025     | Domestic/Export |         | :       |
| My Preferences                                                            | 00070078A7Y3025                           | 7ur. 12                                                                                                    | Jan 11, 2025   | Closed           | Payment Activity<br>Accepted |                   | \$0.00 Jan 20, 2025     | Domestic/Export |         | 1       |
| Log Out                                                                   | 0000078A7Y3015                            | 71 3                                                                                                    | Jan 04, 2025   | Closed           | Payment Activity<br>Accepted | 8                 | \$0.00 Jan 13, 2025     | Domestic/Export |         | :       |

| ups                                                                     | Billing Center                                                                                                    |                                       |                            |                              |                                 |                                         | 6                        | Downloads                                                   | 6 Q X            |  |  |
|-------------------------------------------------------------------------|----------------------------------------------------------------------------------------------------|---------------------------------------|----------------------------|------------------------------|---------------------------------|-----------------------------------------|--------------------------|-------------------------------------------------------------|------------------|--|--|
| United States - English<br>UPS Package<br>ange Country or Business Unit | My Dashboard > My Invoices<br>My Invoices<br>My Invoices<br>My Invoices<br>Step 5: Once you have some invoices selected, 1st,<br>Click Actions then select Download CSV (250 Columns)<br>not PDF or 32 columns. The file(s) will Download and<br>you can "open file" DO NOT make any changes just |                                       |                            |                              |                                 |                                         |                          | Invoice_00000078A7Y3055_020125.csv<br>Open file<br>See more |                  |  |  |
| My Dashboard<br>My Invoices                                             | Payments may take up to       Search Table                                                                                                    | 48 hours to process.<br>Sa\<br>Mailro | ve them as i<br>bom Accour | s and email<br>t Rep for the | them to your A<br>Analysis to b | Automated<br>e Performed <sub>Dov</sub> | vnload Selected Invoices |                                                             | lable 📰 🖨 🖞      |  |  |
| Dispute & Refund History                                                | Invoice Number 💠                                                                                                    | Account Number 👙                      | Invoice Date 👙             | Invoice Status 👙             | Payment Status 👙                | Invoiced Amount \$                      | Amount Due 👙 Due D       | ate 💠 Type 🌲                                                | PDF Actions      |  |  |
| My Automatic Payments                                                   | <u>00000078A7Y3055</u>                                                                                                    | 78A7Y3                                | Feb 01, 2025               | Closed                       | Payment Activity<br>Accepted    | \$94.12                                 | \$0.00 Feb 10            | , 2025 Domestic/Export                                      | 1                |  |  |
| Payment History                                                         |                                                                                                    | 78A7Y3                                | Jan 25, 2025               | Closed                       | Payment Activity<br>Accepted    | \$281.25                                | \$0.00 Feb 03            | , 2025 View/Open F                                          |                  |  |  |
| Wallet                                                                  | ✓ <u>00000078A7Y3035</u>                                                                                                    | 78A7Y3                                | Jan 18, 2025               | Closed                       | Payment Activity<br>Accepted    | \$412.51                                | \$0.00 Jan 27            | , 2025 Download C                                           | SV (250 Columns) |  |  |
| My Preferences   Help & Support Center                                  | 00000078A7Y3025                                                                                                    | 78A7Y3                                | Jan 11, 2025               | Closed                       | Payment Activity<br>Accepted    | \$294.05                                | \$0.00 Jan 20            | , 2025 Domestic/Export                                      |                  |  |  |
| Log Out                                                                 | ✓ <u>00000078A7Y3015</u>                                                                                                    | 78A7Y3                                | Jan 04, 2025               | Closed                       | Payment Activity<br>Accepted    | \$573.26                                | \$0.00 Jan 13            | , 2025 Domestic/Export                                      | :                |  |  |

Save the 4-6 CSV files you downloaded and email them to your Account Rep or <u>Sales@AutomatedMailroom.Com</u>